# How to create and use your Online Member Services (OMS) account

#### **Step One**

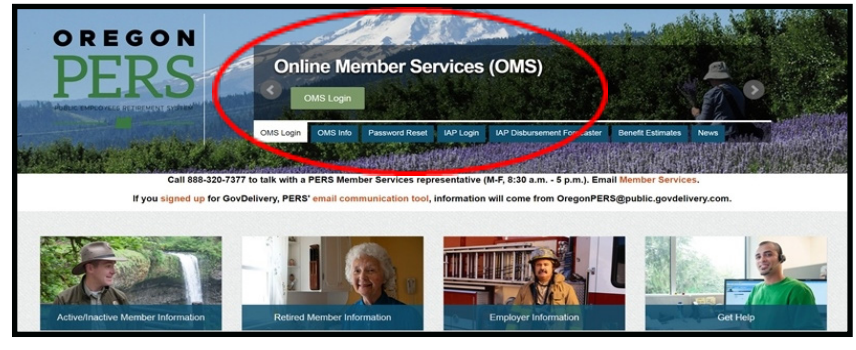

Access Online Member Services (OMS) by going to the PERS website: https://www.oregon.gov/PERS.

Click on the green OMS Login button under Online Member Services (OMS).

#### Step Two

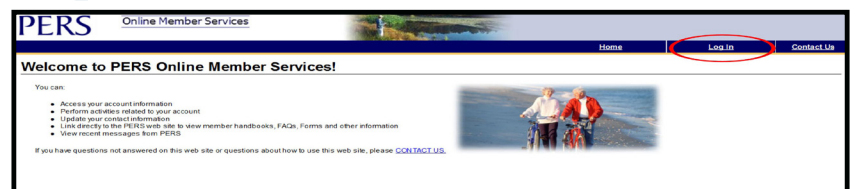

The Welcome screen will appear.

Click on Log In on the dark-blue banner.

#### **Step Three**

| PERS Log In                                 |                                                                                                    |
|---------------------------------------------|----------------------------------------------------------------------------------------------------|
| Enter your User ID and Passw ord<br>below . | Are you a Member or Retiree?                                                                                                    |
| User ID:                                    | f your not the booon in account, click the link below.                                                                                                    |
| Passw ord :                                 | Not Sure?                                                                                                    |
| Forgot User ID                              | If you have questions, <u>Contact Us</u> . We will be happy to help you.                                                                                                    |
| Forgot Passw ord                            | Tell Me More                                                                                                    |
| Log In                                      | Ker (D-This is a unique name that grantly you access to your FRSS Donie Menter Genvoes Account. Your User D is a user name that you have selected that cannot be less than 6<br>characters in length. To voe the nates for conting a lover (D peake cite) on the <u>liver (D Reiss</u> in K. |
|                                             | Password - This is a unique set of characters chosen by you and used to verify your User ID. To view the rules for creating a password, please clck on the Password Rules link.                                                                                                    |

The PERS Log In screen will appear.

If you do not have an OMS account, you will need to create one. Click on Open New Account.

If you already have an OMS account, enter your User ID and Password, click Log In, and proceed to Step Eight.

#### **Step Four**

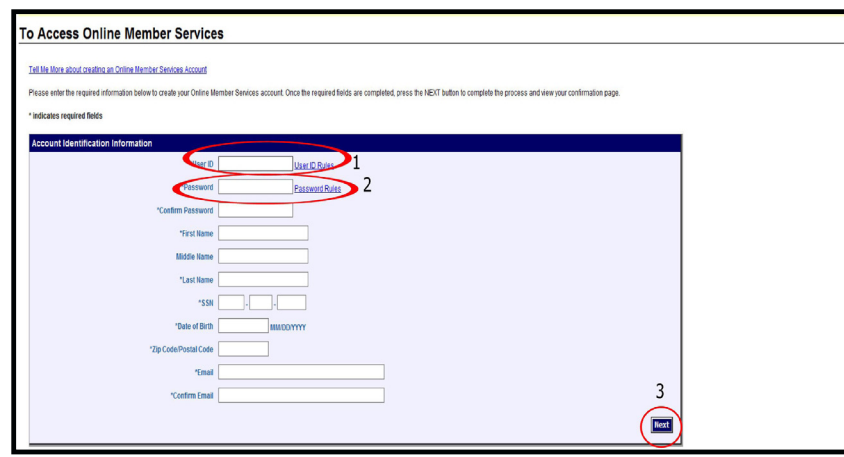

**Step Five** 

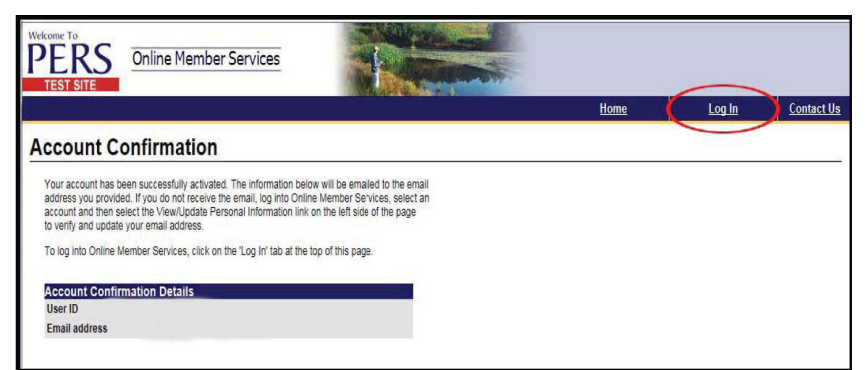

On the To Access Online Member Services page, choose a User ID (1) and a password (2). Please review the password rules link to create a secure password.

## Make a note of the User ID and password you create.

After you have entered data in all required fields, click on the Next (3) button at the bottom of the page.

You will see an Account Confirmation page displaying your User ID and email address.

To log in, click on the Log In link in the dark-blue banner.

Verify that the password you see matches the one you created in Step Four.

#### See additional steps on reverse side.

#### **Step Six**

| PERS Log In                                 |                                                                                                    |
|---------------------------------------------|----------------------------------------------------------------------------------------------------|
| Enter your User ID and Passw ord<br>below . | Are you a Member or Retiree?                                                                                                    |
| User ID:                                    | If you would like to open an account, click the link below                                                                                                    |
|                                             | Open a New Account                                                                                                    |
| Passw ord :                                 | Not Sure?                                                                                                    |
| Forgot User ID                              | If you have questions. <u>Context Lis</u> . We will be happy to help you.                                                                                                    |
| Forgot Passw ord                            | Tell Me More                                                                                                    |
|                                             | User ID-This is a unque name that grants you access to your FERS Online Member Services Account. Your User D is a user name that you have selected that cannot be less than 6<br>characters in length. To view the rules for creating a User ID, please cick on the User ID Rules link. |
|                                             | Password - This is a unique set of characters chosen by you and used to verify your User ID. To view the rules for creating a password, please click on the Password Pales link.                                                                                                    |

#### Step Seven

| PERS                                                                                     | Online Member Services                                                                                                    |                                                                                                    |                                                                                                    |                                                                                                    |                                                                                      |                                                        |
|------------------------------------------------------------------------------------------|----------------------------------------------------------------------------------------------------|----------------------------------------------------------------------------------------------------|----------------------------------------------------------------------------------------------------|----------------------------------------------------------------------------------------------------|--------------------------------------------------------------------------------------|--------------------------------------------------------|
|                                                                                          |                                                                                                    |                                                                                                    |                                                                                                    | Home                                                                                                   | Log Off                                                                              | Contact Us                                             |
| PERS Online                                                                              | Member Services Transactions A                                                                                                    | greement                                                                                                    |                                                                                                    |                                                                                                    |                                                                                      |                                                        |
| Use of this website, include                                                             | ing but not limited to, accessing or requesting information and cont                                                                                                    | ucting transactions on this secure webs                                                                                           | tre constitutes acceptance of the following                                                                        | terms and conditions.                                                                                  |                                                                                      |                                                        |
| No information on this site is                                                           | is a legal and binding statement of the Oregon Public Employees Reti-                                                                                                    | ement Byslem (PER5). No information ava                                                                                           | sliable through Online Member Services sho                                                                         | uld be construed as legal advice.                                                                      |                                                                                      |                                                        |
| Information on this site is bo<br>or omissions and to change                             | ased on data supplied by your employer(s) and PERS does not guaran<br>e or update information at any time without prior notice. Please note the                                                                    | tee that data or information is correct, cum<br>I such errors, inaccuracies, or omissions                                         | ent, or complete. Also, employers can make<br>do not constitute legally binding statements                         | changes to member data and information at any t<br>from PERS.                                          | ime. PERS reserves the right to correct                                              | any errors, inaccuracies                               |
| Online acknowledgements                                                                  | or other messages do not indicate a transaction has been transmitter                                                                                                    | received, rejected, or accepted by PERS.                                                                                          |                                                                                                    |                                                                                                    |                                                                                      |                                                        |
| If you believe your information                                                          | on on this site is incorrect, please contact PERS at 503-598-7377 or to                                                                                                    | free 698-320-7377.                                                                                                    |                                                                                                    |                                                                                                    |                                                                                      |                                                        |
| Your Password Manageme                                                                   | ont Responsibilities                                                                                                    |                                                                                                    |                                                                                                    |                                                                                                    |                                                                                      |                                                        |
| Use of your unique User ID<br>you for the persons or entity<br>someone may attempt to ac | and Password is the required security procedure to access the security (rea) to access your information and perform transactions and you assocess your account without your permission. You will notify PERS by co | area of the PERS website. You agree to k<br>urne all risks associated with such use. Y<br>ling 503-598-7377 or 888-320-7377 durin | eep your User ID and Password confidentia<br>ou agree to immediately notify PERS of any<br>g normal business hours | I and secure. Disclosure of your User ID and Pass<br>unauthorized disclosure or use of your User ID an | sword to any person(s) or entity(tes) con<br>d Password or of any other breach of se | slibules authorization by<br>curity, or if you believe |
| Limitation of Liability                                                                  |                                                                                                    |                                                                                                    |                                                                                                    |                                                                                                    |                                                                                      |                                                        |
| Under no circumstances, sh                                                               | nall PERS, its employees, or agents be liable for any direct or indirect i                                                                                                    | asses or damages arising out of or in con                                                                                         | nection with the use of or inability to use the                                                                    | PERS website. You acknowledge that you assume                                                          | e all risk associated with the use of the r                                          | site.                                                  |
| The agreement is in effect e                                                             | ach time you use PERS Online Member Services. Confirm your agree                                                                                                    | nent to these terms and conditions by clici                                                                                       | king on the "I AGREE" button below. Please                                                                         | exit this website if you do not agree.                                                                 |                                                                                      |                                                        |
|                                                                                          | I Agree                                                                                                    |                                                                                                    |                                                                                                    | I Disagree                                                                                             |                                                                                      |                                                        |
| Please read the Electronic T                                                             | Transmission Standards decument.                                                                                                    |                                                                                                    |                                                                                                    |                                                                                                    |                                                                                      |                                                        |
| Caveats for screen display                                                               | ing member account information:                                                                                                    |                                                                                                    |                                                                                                    |                                                                                                    |                                                                                      |                                                        |
| Information on this site is to<br>or omissions and to change                             | aced on data supplied by your employer(s) and PERS does not guaran<br>e or update information at any time without prior notice. Please note the                                                                    | fee that data or information is correct, cam<br>I such errors, inaccuracies, or omissions                                         | ent, or complete. Also, employers can make<br>do not constitute legally binding statements                         | changes to member data and information at any t<br>from PERS.                                          | time. PERS receives the right to correct                                             | any errors, inaccuracies                               |
| Online acknowledgements                                                                  | or other messages do not indicate a transaction has been transmitter                                                                                                    | received, rejected, or accepted by PERS.                                                                                          |                                                                                                    |                                                                                                    |                                                                                      |                                                        |
| If you believe your informatio                                                           | on on this site is incorrect, please contact PERD at 503-598-7377 or to                                                                                                    | free 888-320-7377.                                                                                                    |                                                                                                    |                                                                                                    |                                                                                      |                                                        |

### Step Eight

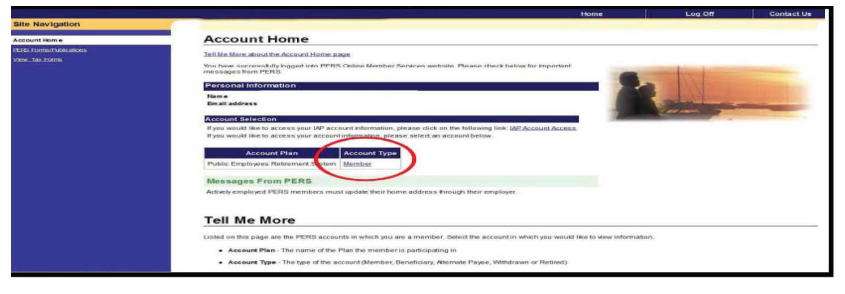

#### Step Nine (Tier One/Tier Two)

| negariti                                                                                                    |                                                                                                    |                            | liom     |                | Log Off | ContectUs |
|----------------------------------------------------------------------------------------------------|----------------------------------------------------------------------------------------------------|----------------------------|----------|----------------|---------|-----------|
| pation                                                                                                    |                                                                                                    |                            |          |                |         |           |
|                                                                                                    | Account Summary                                                                                                    |                            |          |                |         |           |
| t Summary                                                                                                    |                                                                                                    |                            |          |                |         |           |
| 000                                                                                                    | Tait the store about the Account Damman                                                                                                    |                            |          |                |         |           |
| and the second second second second second second second second second second second second second second second                                                                                                    |                                                                                                    |                            |          |                |         |           |
| Constant of the local division of the local division of the local  | Recent Structure                                                                                                    |                            |          |                |         |           |
| And a state of the state of the | Account Type                                                                                                    |                            |          |                |         |           |
|                                                                                                    |                                                                                                    |                            |          |                |         |           |
|                                                                                                    | Personal Details                                                                                                    |                            |          |                |         |           |
|                                                                                                    | firet Name                                                                                                    |                            |          |                |         |           |
|                                                                                                    | Middle Name                                                                                                    |                            |          |                |         |           |
| and the second second se                                                                                                    | Last Name                                                                                                    |                            |          |                |         |           |
| 10100                                                                                                    | Date of Ekrts                                                                                                    |                            |          |                |         |           |
|                                                                                                    | Phone                                                                                                    |                            |          |                |         |           |
|                                                                                                    | Erral                                                                                                    |                            |          |                |         |           |
|                                                                                                    | Address                                                                                                    |                            |          |                |         |           |
|                                                                                                    | Lindale Remonal Information                                                                                                    |                            |          |                |         |           |
|                                                                                                    |                                                                                                    | Electron                   |          |                |         |           |
|                                                                                                    | Unit Fectives                                                                                                    | LINCLOUD                   |          |                |         |           |
|                                                                                                    | Carrient Variable Account Clection                                                                                                    |                            |          |                |         |           |
|                                                                                                    |                                                                                                    |                            |          |                |         |           |
|                                                                                                    |                                                                                                    | Surviva Courts             |          |                |         |           |
|                                                                                                    | Receipt Service Confit                                                                                                    | Jannua Crada               |          |                |         |           |
|                                                                                                    | Tubel Service Credit                                                                                                    |                            |          |                |         |           |
|                                                                                                    |                                                                                                    |                            |          |                |         |           |
|                                                                                                    |                                                                                                    | Account Reliance Summary   |          |                |         |           |
|                                                                                                    | finite contract of the lower of the lower of | e se of 2013 Contributions | Earnings | 2014 Total     |         |           |
|                                                                                                    | Recedar Balance                                                                                                    |                            |          | And the second |         |           |
|                                                                                                    | Variable Balance                                                                                                    |                            |          |                |         |           |
|                                                                                                    | Total Balance                                                                                                    |                            |          |                |         |           |
|                                                                                                    |                                                                                                    |                            |          |                |         |           |
|                                                                                                    | P&F Unit Balance                                                                                                    |                            |          |                |         |           |
|                                                                                                    |                                                                                                    |                            |          |                |         |           |
|                                                                                                    | State of the Address of the Address  | Reneficiary Information    |          |                |         |           |
|                                                                                                    | Stoward Decignation                                                                                                    |                            |          |                |         |           |
|                                                                                                    |                                                                                                    |                            |          |                |         |           |

#### Step Nine (OPSRP)

| PERS Online                    | Member Services                                                                                                  | A statement    |      |         |            |
|--------------------------------|----------------------------------------------------------------------------------------------------|----------------|------|---------|------------|
|                                |                                                                                                    |                | Home | Log Off | Contact Us |
| ite Navigation                 |                                                                                                    |                |      |         |            |
| count Home                     | Account Summary                                                                                                  |                |      |         |            |
| iew Account Summary            | and the second second second second second second second second second second second second second second second |                |      |         |            |
| Account Summary                | Tell Me Nore about the Account Summary                                                                           |                |      |         |            |
| incloyment Details             | Account                                                                                                    |                |      |         |            |
| Vew Service Credit Details     | Account Type                                                                                                    |                |      |         |            |
| lew Salary Details             |                                                                                                    |                |      |         |            |
| ew/Vodate Personal Information | Personal Details                                                                                                 |                |      |         |            |
| equent information             | Middle Name                                                                                                    |                |      |         |            |
| etre fit Ealmaile              | Last Name                                                                                                    |                |      |         |            |
| ERS Forms/Publications         | Date of Birth                                                                                                    |                |      |         |            |
| lew Payment History            | Phone                                                                                                    |                |      |         |            |
| iew Tex Forms                  | Email                                                                                                    |                |      |         |            |
| aniuma Willinfranced           | August -                                                                                                    |                |      |         |            |
| Incured Data Verification      | Update Personal Information                                                                                      |                |      |         |            |
|                                |                                                                                                    |                |      |         |            |
|                                |                                                                                                    | Service Credit |      |         |            |
|                                | Waiting Service Credit                                                                                           |                |      |         |            |
|                                | Regular Service Credit                                                                                           |                |      |         |            |
|                                | Total Service Credit                                                                                             |                |      |         |            |

The PERS Log In screen will appear a second time.

This time, enter your User ID and password, and then click on the blue Log In button.

Next you will see a page that asks for your one-time agreement to the rules of OMS for your participation in website access.

Click on the blue I Agree button to begin participating in OMS.

Your Account Home page will now appear on the screen.

To access your PERS account, find the blue Account Plan and Account Type box, and click on the account type link.

Your Account Summary page will appear on the screen.

From this page you can generate an estimate and access information about your PERS membership, including account balances, service credit, salary details, personal information, and more.

After you retire and begin receiving pension payments, this page will give you access to your payment history, tax withholding elections, and more.

Your Account Summary page will appear on the screen.

From this page you can generate an estimate and access information about your PERS membership, including your employment details, salary information, personal information, and much more.

After you retire and begin receiving pension payments, this page will give you access to your payment history, tax withholding elections, and more.

If you are locked out or forget your password, call 888-320-7377 or email PERS.Member.Services@state.or.us.